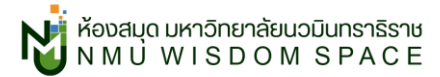

## \_\_\_\_\_

# วิธีการขอใช้บริการยืมระหว่างห้องสมุด EDS-Thaipul

\_\_\_\_\_\_

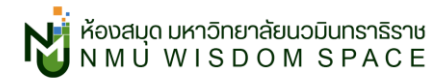

# วิธีการสืบค้น

|    | N . A &     | ิย                                      |                      |       |
|----|-------------|-----------------------------------------|----------------------|-------|
| 1  | 19 9010     | າເຄລາາກລາສາເລ                           | library provides the | และ   |
| т. | 6 U V I 6 d | 0 0 0 0 0 0 0 0 0 0 0 0 0 0 0 0 0 0 0 0 | (Dialy.III)u.ac.tii  | 6661e |
|    |             | 0                                       |                      |       |

| ความปลอดคัย | NMU Discovery Service<br>Webste<br>NMU Stacks<br>NMU Discovery Service<br>Publication<br>r0/51*NMPAN                                                                                        | Search 1.3 results from the second second se | ใบหนึ่งสีสารหว่างพ้องสมุด<br>Journals & eBooks |
|-------------|----------------------------------------------------------------------------------------------------|----------------------------------------------------------------------------------------------------|------------------------------------------------|
|             | ักสืบคัน Search NMU ใหม่<br>านหความ หนังสือ วารสาร และอีกมากมาน<br>articles. books. journal & more<br>datuse _ Kray Bloom @ her molecul _ docardinas ~<br>pt Map _ Peer Review _ Personal / | NMU Discovery Service<br>Website<br>NMU Stacks<br>NMU Discovery Service<br>Publication<br>EDS-THAIPUL<br>Books                                                                                                    | 1.2                                            |

- (1.1) ใส่คำค้นที่ต้องการลงบนช่องสืบค้น
- (1.2) เลือกตัวกรอง EDS-THAIPUL
- (1.3) เรียบร้อยแล้วคลิก Search
- 2. จะเข้าสู่หน้าต่างการ log in Open Athens ให้เลือกรายการแรก Log in using NMU Google Account

(ขั้นตอนนี้เป็นการ Log in with Open Athens ช่วยให้เข้าถึงข้อมูลห้องสมุดได้ทุกที่)

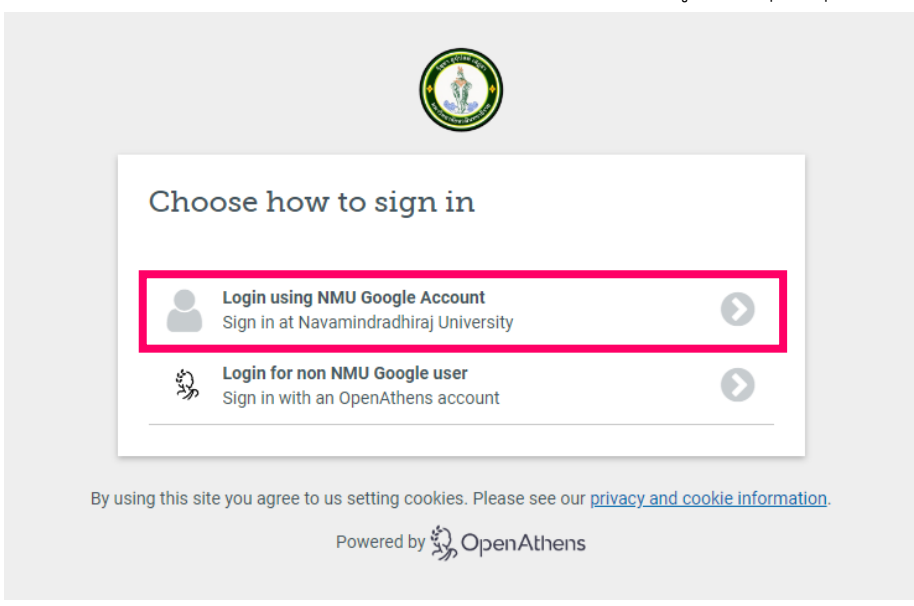

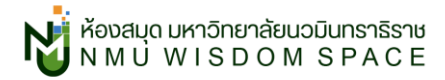

### 3. ใช้อีเมล @nmu.ac.th ประจำตัวของผู้ใช้ในการ Log in

|     | <mark>เ</mark> ลือกบัญชี |
|-----|--------------------------|
| 0   | thita@nmu.ac.th          |
| NMÙ | nmu_library@nmu.ac.th    |
| ١   | nmuthaipul@nmu.ac.th     |
| ٢   | ใช้บัญชีอื่น             |
|     |                          |
|     |                          |

### 4. ผลลัพธ์จะปรากฏดังภาพ กรองเฉพาะทรัพยากรจากห้องสมุดอื่นในเครือข่าย EDS Thaipul

| EDS-THAIPUL<br>Argundariationare<br>Dependent        | ความปลอดกัย<br>= ถึงกรองกังหมด (0) [เอกสาร                                                           | รอบับเดิมออนโลน์ 🔵 🔗 ที่ได้รับการประเม่                                       | ©<br>มโดยผู้กระคุณวุณิจากภายนอก การสืบคับเ       | Q OMYEBSC       |
|------------------------------------------------------|----------------------------------------------------------------------------------------------------|-------------------------------------------------------------------------------|--------------------------------------------------|-----------------|
| แดชขอร์ดของฉัน                                       | ผลการสืบค้น: 18,334                                                                                  |                                                                               | 17 AU                                            | ี้สัมพันธ์กัน 🗸 |
| <ul> <li>ภาพรวม</li> <li>โครงการ</li> </ul>          | Non-fiction<br><mark>ความปลอดภัย</mark> / เอมอัชเอเ <sup>-</sup>                                     | า (รัตน์ริมจง) วัฒนบุรานนท์                                                   |                                                  | L :             |
| ี่ มินทึกไว้<br>⊡ิ. การสืบคืน<br>⊛ ที่ดู             | หัวเรื่อง: ความปลอดภัย; ปรกับกักร<br>เหตุเตริโน: 2005, CU Library<br>โดย: เอนซิเซก วัดอนุรามเก่      | ษา; อุบัติเหตุ การป้องกับ; อุบัติเหตุใบ                                       | รังเรียน; จุบัติเหตุในบ้าน                       |                 |
| 🕅 รายการจองและชืม                                    | anu::<br>View Catalog Record                                                                         | ที่ตั้ง:                                                                      | เลขเรียกหนังสือ:<br>363.1 อ911ค                  |                 |
| เครื่องมือการสิบค้น<br><a>สิบค้นทั่วไป</a>           | ซัวเลือกการเข้าถือ 🗸 ดูราย                                                                           | วละเจียด                                                                      |                                                  |                 |
| <ul> <li>สิงพิมพ์</li> <li>-๖๊ะ ผังแนวคิด</li> </ul> | <sub>Book</sub><br><mark>ความปลอดภัย</mark> = Safety /                                               | เอมอัชฌา (รัดน์ริมจง) วัฒน                                                    | บุรานนท์.                                        | Π.              |
| Additional Links                                     | หัวเรื่อง: อุบัติเหตุ การป้องกัน; "ปร<br>เผณเพริโน: 2005, TU Libraries<br>โดย: เอนอัตนา วิดมนุรานนท์ | รภัยศึกษา                                                                     |                                                  |                 |
|                                                      | ansu::<br>View Catalog Record                                                                        | ที่ตั้ง:<br>-                                                                 | เลขเรียกหนังสือ:                                 |                 |
|                                                      | มะอุด อักมีมะกากอิมต์                                                                                | วละเอียด                                                                      |                                                  |                 |
|                                                      | หปังสือ<br><mark>ความปลอดกับ</mark> = Safety /                                                       | เอมอัชฌา [รัน์ริมจง] วัฒนบุ                                                   | รานนท์                                           | □ :             |
|                                                      | หัวเรื่อง: อุบัติเหตุในโรงเรียน การป้<br>อมัติเหตุในป้าน การป้องกับ: <b>ควา</b> เ                    | ป้องกัน; ภัยธรรมชาติ การป้องกัน; <b>ค</b><br>บ <mark>ปลอดภัย</mark> ใบท้องกบบ | ามปลอดภัยในที่สาธารณะ; ความปลอดภัยในงานอุตสาหกรร | <u>u;</u>       |

้สังเกตที่ด้านซ้านบนจะปรากฏสัญลัษณ์ของ EDS-Thaipul เพื่อบอกว่าตอนนี้เราอยู่ในหน้าสืบค้นของ EDS-Thaipul เรียบร้อยแล้ว

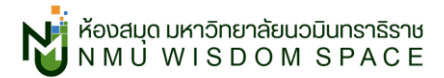

5. สังเกตประเภทของทรัพยากรได้จากตำแหน่งซ้ายบนของรายการดังภาพ ให้บริการอยู่ที่มหาวิทยาลัยอะไรดูได้ที่ เผยแพร่ใน: ปีพิมพ์, ชื่อห้องสมุด

| <b>ຮ້ອງຕໍ່ອານ</b> ວຸມັສົມແສ               | เสร้ายสื่อแก |                   |  |
|-------------------------------------------|--------------|-------------------|--|
| <b>NJISOU:</b> <u>JUCIINU</u> MISUJUMU, U |              |                   |  |
| <b>โดย:</b> เอมอัชฌา วัฒนบุรานนท์         |              |                   |  |
|                                           |              |                   |  |
|                                           | 3.2          | ເວນເຊັຍດແມ້ນຊື່ວະ |  |
| สถานะ:                                    | nav:         | เลขเรยกทนงลอ.     |  |
| สถานะ:<br>View Catalog Record             | -            | -                 |  |

คลิกที่ <mark>ชื่อรายการ</mark> หรือ <mark>ดูรายละเอียด</mark> เพื่อเข้าสู่หน้าต่างรายละเอียดของรายการ

#### 6. จะปรากฏหน้าต่างรายละเอียดของรายการ สามารถดูรายละเอียดของหนังสือได้ที่นี่

|                    | EDS-THAIPUL                                                                    |     | กวามปลอดภัย 🛞 Q 😝                                                                                                    | ĺ         |
|--------------------|--------------------------------------------------------------------------------|-----|----------------------------------------------------------------------------------------------------|-----------|
|                    | utrofamildenerisiesage<br>tergeruriste                                         |     | <ul> <li>← somstudu</li> <li>□ 66 to φ ≛</li> </ul>                                                                                                    |           |
|                    | แดชมอร์ดของฉัน<br>III ภาพรวม                                                   | 6.2 | การสมโลยดภัย = Safety / เอมอัชเลา (รัดห์ริมจง) วัฒนบุราหนห์.<br>เผยแพร้ใน: 2005, TU Libraries<br>โดย: เอมซิชกภ วัฒนกุรานแก้                                                                            |           |
| ตัวเลือกการเข้าถึง | ~                                                                              |     | สสามะ: ที่ซื่อ: เมษะรัชภาพปังสือ:<br>View Catalog Record                                                                                                    |           |
| Inter library      | loan Request                                                                   |     | dodannskihdo V                                                                                                    |           |
| 🗷 Go to TU Libi    | raries                                                                         |     | and the burry born request     Go to TU Libraries                                                                                                    |           |
|                    | <                                                                              |     | ข้อมูลเพิ่มเติม                                                                                                    |           |
|                    |                                                                                |     | de deu                                                                                                    |           |
|                    | สิ่งพิมพ์                                                                      |     | 2015/07<br>Annual Annual - Cofens Law King (2010) Emulation of                                                                                                    |           |
|                    | 🖹 สิ่งพิมพ์<br>-ไว, ผังแนวคิด                                                  | 6.3 | องเรื่อง<br>กวามปลอดทีย = Safety / เอนซิตนา (รัดมีรับจง) วัฒนุเรามนก์.                                                                                                    | eedback   |
|                    | <ul> <li>สิ่งพิมพ์</li> <li>-ໂະ ผังแบวคิด</li> <li>Additional Links</li> </ul> | 6.3 | องเรือง<br>การแสดงกับ = Safety / เอนซิสกก (รัดมรีแขง) วัฒนุรามแก่.<br>ภาษา<br>Thai                                                                                                    | Feedback  |
|                    | 🗈 ສ່ວສັບສົບສ໌<br>-້ະຊິ ທີ່ອາແນວກິດ<br>Additional Links<br>NMU EDS              | 6.3 | องเรือง<br>การแปลอดที่ย = Safety / เอนซิยาก (รัดบัริมาจง) วัฒนุเจามนก์.<br>าามา<br>Thai                                                                                                    | Feedback  |
|                    | ় রঁওমতন<br>-১২ নিওমতেনিও<br>Additional Links<br>NMU EDS                       | 6.3 | งานปลอดทีย – Safety / เอนซิยกา (รัตบีรีมขอ) วัฒนุเรามนก์.<br>ทางาา<br>Thai<br>ผู้แต่ง<br>เอนซิยกา วัฒนุเรามนก์                                                                                         | Feedback  |
|                    | i ອ້າຫັນທີ<br>-້ະເ ທີອແນວກິດ<br>Additional Links<br>NMU EDS                    | 6.3 | Anutaorite – Safety / Ioudenn (Sotšuvo) Souujenuud.<br>Anun<br>Thai<br>Gudo<br>Ioudenn Souujenuud<br>Ioudenn Souujenuud<br>Ioudenn Souujenuud<br>Ioudenn Souujenuud                                    | Feedback  |
|                    | 🗈 ອ້ອສັນສ໌<br>-າ້ະ ເອືອແນວກິດ<br>Additional Links<br>NMU EDS                   | 6.3 | norubaonifu = Safety / noudenn (SotSueo) Souujenuud.<br>nuu<br>Thui<br>Gucio<br>Loudenn Souujenuud<br>Loudenn Souujenuud<br>Loudenn Souujenuud<br>Loudenn Souujenuud<br>Neurikofu S. (Luflausenkuutu). | (rectaux) |

- 6.1 รายละเอียดของรายการ: ชื่อเรื่อง ปีที่พิมพ์ ห้องสมุดที่หนังสืออยู่ ผู้แต่ง
- 6.2 ตัวเลือกการเข้าถึง: ยืมหนังสือ (Inter Library Loan Request) หรือไปที่เว็บห้องสมุดปลายทาง (Go To .... Libraries)
- 6.3 ข้อมูลเพิ่มเติม: ภาษา ผู้แต่ง พิมพ์ครั้งที่

# วิธีการงอยืม

1. คลิกที่ <mark>ตัวเลือกการเข้าถึง</mark> จากนั้นเลือก Inter Library Loan Request เพื่อทำการยืมหนังสือ

| <sup>หนังสือ</sup><br>ดวามปลอดภัย = Safety /<br>เหยแพร่ใน: 2005, TU Libraries<br>โดย: เอมอัชณา วัฒนบุรานนก์ | อมอัชฌา (รัตร | ี่มีริมจง) วัฒนบุรานนท์. |
|----------------------------------------------------------------------------------------------------|---------------|--------------------------|
| สถานะ:                                                                                                    | ที่ตั้ง:      | เลขเรียกหนังสือ:         |
| View Catalog Record                                                                                         | -             |                          |
| ตัวเลือกการเข้าถึง V                                                                                        | _             |                          |
| Go to TU Libraries                                                                                          |               |                          |

#### 2. จะปรากฏหน้าต่างแบบฟอร์มขอยืม

| ชื่อ-นามสกุล                        | ฐิตา ธุวการย์มีกิจ           | * |  |
|-------------------------------------|------------------------------|---|--|
| รหัสประจำตัว                        | 00000000                     | * |  |
| eMail                               | thita@nmu.ac.th              | * |  |
| เบอร์โทรศัพท์                       | 083-XXX-XXXX                 | * |  |
| คณะ/หน่วยงาน                        | ดณะพยาบาลศาสตร์เกื้อการุณย์  |   |  |
| สถานภาพ<br>สถานที่รับแห้เสือ        | บุคลากร/เจ้าหน้าที่ 🗸 🖈      |   |  |
| รูปแบบที่ต้องการ                    | มนับจริง ✔                   |   |  |
|                                     |                              |   |  |
| ชนิดของสิ่งพิมพ์<br>ที่อเรื่อง      | book<br>ความปลอดภัย = Safety |   |  |
| ชื่อเรื่อง                          | ความปลอดภัย = Safety.        |   |  |
| ผูแตง<br>ส่งสัวเ <sup>ลื</sup> านน์ | เอมอชณา วัฒนบุรานนท          |   |  |
| ล เนกพมพ<br>ชาตรี                   | 2005                         |   |  |
| านท                                 | 2005                         |   |  |
| อทันที่                             |                              |   |  |
|                                     |                              |   |  |
| — ข้อมอเพิ่มเติม                    |                              |   |  |
| บอมูลเพมเพม                         |                              |   |  |
| ข้อมลเพิ่มเติม                      |                              |   |  |
|                                     |                              |   |  |

กรอกรายละเอียดที่ **ข้อมูลผู้ยีม** ให้ครบถ้วน (2.1) คลิก <mark>ยอมรับนโยบาย</mark> (2.2) เรียบร้อยแล้วกด <mark>ตกลง</mark> (2.3) \*\*\*ตรวจเซ็คอีเมลและเบอร์โทรศัพท์ให้ถี่ถ้วน เนื่องจากต้องใช้ในการติดต่อเมื่อหนังสือหรือบทความมาถึง\*\*\*

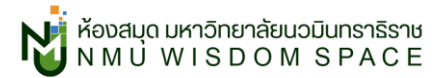

#### 3. เรียบร้อยจะปรากฏหน้าต่างดังภาพ

หากหนังสือมาถึงแล้วห้องสมุดจะติดต่อผู้ใช้ทางอีเมล @nmu.ac.th ของผู้ใช้ค่ะ

| แบบฟอร์                                     | ร์มการยืมหนังสือระหว่างห้องสมุด กลุ่ม EDS-THAIPUL |
|---------------------------------------------|---------------------------------------------------|
| / ข้อมูลได้ถูกส่งเรียบ<br>รายละเอียดข้อมูล: | <del>เ</del> ร้อยแล้ว                             |
| ข้อมูลผู้ยืม                                |                                                   |
| ชื่อ-นามสกุล                                | ลู้ดา ธุวการย์มีกิจ                               |
| รหัสประจำตัว                                | 000000000                                         |
| eMail                                       | thita@nmu.ac.th                                   |
| เบอร์โทรศัพท์                               | 083-XXX-XXXX                                      |
| คณะ/หน่วยงาน                                | ดณะพยาบาลศาสตร์เกื้อการุณย์                       |
| สถานภาพ                                     | บุคลากร                                           |
| สถานที่รับหนังสือ                           | ดถะพยาบาลเกื้อการุณ                               |
| รูปแบบที่ต้องการ                            | ฉบับจริง                                          |
| รายการบรรณานุกรม                            |                                                   |
| ชนิดของสิ่งพิมพ์                            | book                                              |
| ชื่อเรื่อง                                  | ความปลอดภัย = Safety.                             |
| ผู้แต่ง                                     | เอมอัชฌา วัฒนบุรานนท์                             |
| วันที                                       | 2005                                              |
| an                                          | TU.452264                                         |
| dbcode                                      | cat03296a                                         |
| ข้อมูลเพิ่มเติม                             |                                                   |
|                                             |                                                   |
|                                             | ©2022 Navamindradhiraj University Library         |

### \*ระยะเวลาในการรับหนังสือขึ้นอยู่กับไปรษณีย์ค่ะ

\*กรณีที่ขอบทความจะได้เป็นไฟล์ PDF ส่งให้ทางอีเมล @nmu.ac.th ของผู้ใช้เช่นเดียวกันค่ะ

# สอบถามข้อมูลเพิ่มเติม

อีเมล: <u>nmu\_library@nmu.ac.th</u>

แฟนเพจ: Navamindradhiraj University Library